# Usar OpenAPI para recuperar informações de certificado do ISE no ISE 3.3

# Contents

| Introdução                                                 |
|------------------------------------------------------------|
| Background                                                 |
| Pré-requisitos                                             |
| Requisitos                                                 |
| Componentes Utilizados                                     |
| Configurar                                                 |
| Diagrama de Rede                                           |
| Configuração no ISE                                        |
| Exemplos Python                                            |
| Obter Todos Os Certificados De Sistema De Um Nó Específico |
| Obter Certificado Do Sistema De Um Nó Específico Por ID    |
| Obter Lista De Todos Os Certificados De Confiabilidade     |
| Obter Certificado de Confiança por ID                      |
| Troubleshooting                                            |

# Introdução

Este documento descreve o procedimento para utilizar o openAPI para gerenciar o certificado do Cisco Identity Services Engine (ISE).

# Background

Diante da crescente complexidade no gerenciamento e na segurança da rede corporativa, o Cisco ISE 3.1 apresenta APIs formatadas com OpenAPI que otimizam o gerenciamento do ciclo de vida dos certificados, oferecendo uma interface padronizada e automatizada para operações de certificação eficientes e seguras, ajudando os administradores a aplicar práticas de segurança sólidas e manter a conformidade da rede.

# Pré-requisitos

## Requisitos

A Cisco recomenda que você tenha conhecimento destes tópicos:

- Cisco Identity Services Engine (ISE)
- API REST
- Python

## **Componentes Utilizados**

- ISE 3.3
- Python 3. 10. 0

As informações neste documento foram criadas a partir de dispositivos em um ambiente de laboratório específico. Todos os dispositivos utilizados neste documento foram iniciados com uma configuração (padrão) inicial. Se a rede estiver ativa, certifique-se de que você entenda o impacto potencial de qualquer comando.

# Configurar

## Diagrama de Rede

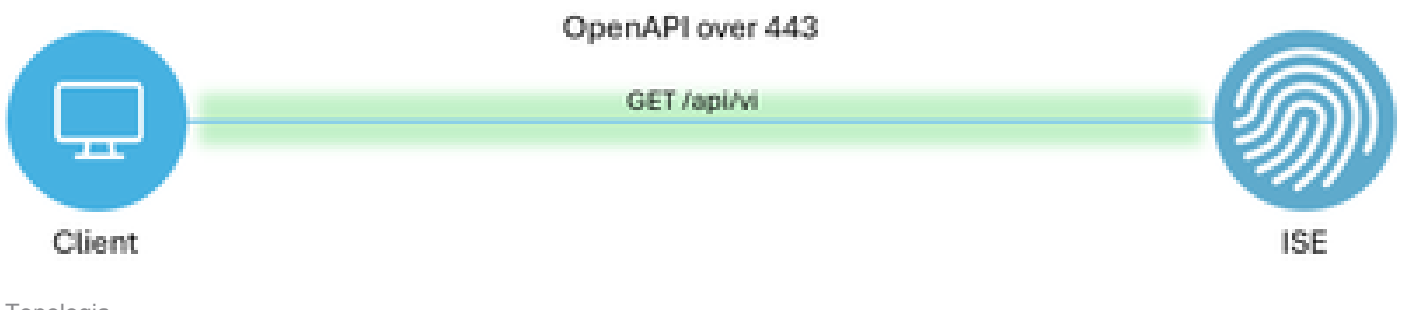

Topologia

## Configuração no ISE

Etapa 1: Adicione uma conta de administrador da API aberta

Para adicionar um administrador de API, navegue para Administração -> Sistema -> Administração -> Administradores -> Usuários Admin -> Adicionar.

| =    | abale Identity Services I   | Engine               |            |             | Administra    | tion / Syste           | m             |                    |                             | License Warning | 0 | Δ         | ര         |     | 0        |
|------|-----------------------------|----------------------|------------|-------------|---------------|------------------------|---------------|--------------------|-----------------------------|-----------------|---|-----------|-----------|-----|----------|
| -    | cisco la citat y contractor | Lingino              |            |             |               |                        |               |                    |                             |                 | ~ | 040       | •         | ΨI  | $\sim$   |
| Щ    | Bookmarks                   | Deployment Licensing | Certifica  | tes Logging | Maintenance   | Upgrade                | Health Checks | Backup & Restore   | Admin Access                | Settings        |   |           |           |     |          |
| 5    | Dashboard                   | Authentication       | Δ.         | ministrat   | ors           |                        |               |                    |                             |                 |   |           |           |     |          |
| 망    | Context Visibility          | Authorization        | > <b>^</b> | anninstrat  | 013           |                        |               |                    |                             |                 | 5 | elected ( | ) Total 2 | ø   | ٥        |
| *    | Operations                  | Administrators       | ~ /        | dit + Add   | Change Status | Delete D               | Duplicate     |                    |                             |                 |   |           |           | u ~ | $\nabla$ |
| -0   | Policy                      | Admin Users          |            |             |               |                        |               |                    |                             |                 |   |           |           |     |          |
| 20   | Administration              | Admin Groups         |            | Status      | admin a       | Descripti<br>Default A | dmin User     | Last Name Email Ac | ddress Admin Gr<br>Super Ad | Imin            |   |           |           |     |          |
| nii. | Work Centers                | Settings             | <u> </u>   | Enabled     | a ApiAdmin    |                        |               |                    | ERS Adm                     | in              |   |           |           |     |          |
| ?    | Interactive Help            |                      |            |             |               |                        |               |                    |                             |                 |   |           |           |     |          |

Administrador de API

Etapa 2: Habilitar API aberta no ISE

A API aberta é desabilitada por padrão no ISE. Para habilitá-la, navegue até Administração > Sistema > Configurações de API > Configurações de serviço de API. Alterne as opções da API aberta. Click Save.

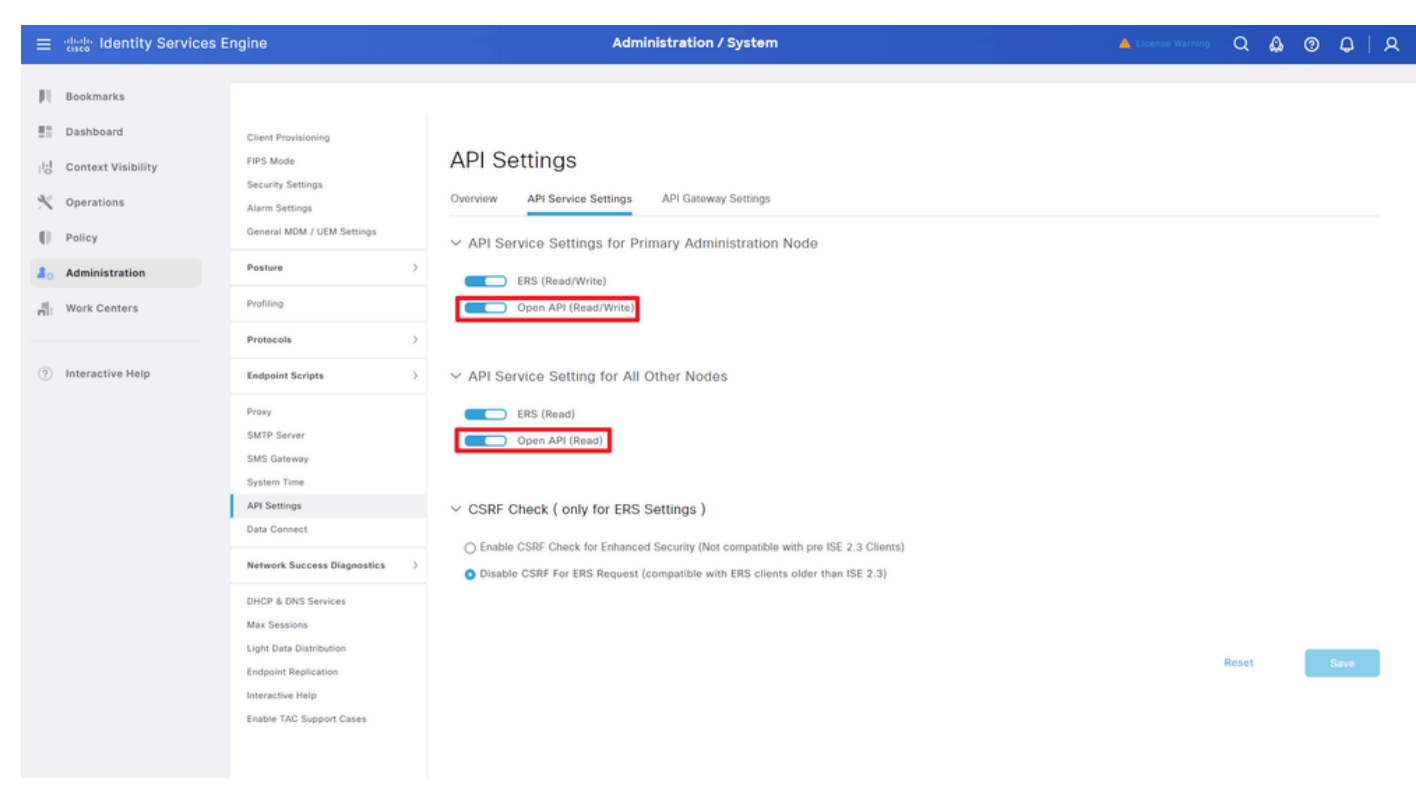

Habilitar OpenAPI

#### Etapa 3: Explorar a API aberta do ISE

navegue até Administração > Sistema > Configurações de API > Visão geral. Clique no link de visita à API aberta.

| ≡          | ≡ dudio Identity Services Engine |                                                                    |              |                                                                                  | Administration / System                                                                    |                                                                                                    |                                        |                                                 |                               |              | 🔺 License Warning |  |  | 0 | Q   Q |  |  |  |  |
|------------|----------------------------------|--------------------------------------------------------------------|--------------|----------------------------------------------------------------------------------|--------------------------------------------------------------------------------------------|----------------------------------------------------------------------------------------------------|----------------------------------------|-------------------------------------------------|-------------------------------|--------------|-------------------|--|--|---|-------|--|--|--|--|
| д          | Bookmarks                        | Deployment                                                         | Licensing    | Certificates                                                                     | Logging                                                                                    | Maintenance                                                                                                   | Upgrade                                | Health Checks                                   | Backup & Restore              | Admin Access | Settings          |  |  |   |       |  |  |  |  |
|            | Dashboard                        | Client Provisioni                                                  | ng           |                                                                                  |                                                                                            |                                                                                                    |                                        |                                                 |                               |              |                   |  |  |   |       |  |  |  |  |
| 명          | Context Visibility               | FIPS Mode<br>Security Settings                                     |              | API S                                                                            | ettings                                                                                    | Services ADLO                                                                                                 | Carling                                |                                                 |                               |              |                   |  |  |   |       |  |  |  |  |
| - X<br>- 0 | Operations Policy                | Alarm Settings<br>General MDM / U                                  | JEM Settings | API Serv                                                                         | ices Overvie                                                                               |                                                                                                    |                                        |                                                 |                               |              |                   |  |  |   |       |  |  |  |  |
| 80         | Administration                   | Posture                                                            |              | > You can ma<br>Starting Cit                                                     | anage Cisco ISE<br>sco ISE Release                                                         | nodes through two s<br>3.1, new APIs are av                                                                   | ets of API forma<br>railable in the Op | its-External Restful Ser<br>enAPI format.       | rvices (ERS) and OpenAPI.     |              |                   |  |  |   |       |  |  |  |  |
| di.        | Work Centers                     | Profiling                                                          |              | The ERS ar<br>Currently, I                                                       | nd OpenAPI sen<br>ERS APIs also o                                                          | vices are HTTPS-only<br>perate over port 9060                                                                 | REST APIs that<br>However, port        | operate over port 443.<br>9060 might not be sup | opported for ERS APIs in late | r            |                   |  |  |   |       |  |  |  |  |
|            |                                  | Protocols                                                          |              | > Cisco ISE r<br>Both the A                                                      | eleases. We rec<br>PI services are o                                                       | commend that you on<br>disabled by default. E                                                                 | ly use port 443<br>nable the API se    | for ERS APIs.<br>rvices by clicking the c       | corresponding toggle buttor   | 15           |                   |  |  |   |       |  |  |  |  |
| ?          | Interactive Help                 | Endpoint Scripts                                                   |              | > To use eith                                                                    | er API service,                                                                            | you must have the ER                                                                                          | S-Admin or ERS                         | -Operator user group                            | assignment.                   |              |                   |  |  |   |       |  |  |  |  |
|            | 1                                | Proxy<br>SMTP Server<br>SMS Gateway<br>System Time<br>API Settings |              | For more in<br>https://10.<br>For openag<br>ERS_V1<br>For more in<br>https://10. | formation on IS<br>106.33.92:4424<br>pi documention i<br>formation on IS<br>106.33.92:4424 | E ERS API, please vis<br>IO/ers/sdk<br>for ERS, click below:<br>E Open API, please x<br>IO/api/swagger-ui/ind | iit:<br>ieit:<br>Jox.html              |                                                 |                               |              |                   |  |  |   |       |  |  |  |  |

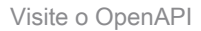

## **Exemplos Python**

Obter Todos Os Certificados De Sistema De Um Nó Específico

A API lista todos os certificados de um determinado nó do ISE.

Etapa 1: Informações necessárias para uma chamada à API.

| Método      | GET                                                                                                    |
|-------------|----------------------------------------------------------------------------------------------------|
| URL         | https:// <ise-pan-ip>/api/v1/certs/system-<br/>certificate/<ise-node-hostname></ise-node-hostname></ise-pan-ip> |
| Credenciais | Usar credenciais de conta da API aberta                                                                         |
| Cabeçalhos  | Aceitar: application/json<br>Tipo de conteúdo: application/json                                                 |

Etapa 2: Localize o URL que é utilizado para recuperar certificados de um nó ISE específico.

|   | H Swagger. Select a definition Certifica                                                                                                    | ates 🗸 🗸                                           |  |
|---|----------------------------------------------------------------------------------------------------|----------------------------------------------------|--|
|   | Cisco ISE API - Certificates (IDD) (ADD)<br>https://10.106.33.92.44249hp9V3api-docs?group=Centificates                                                    |                                                    |  |
|   | Servers<br>https://10.106.33.92.44240 - Inferred Urf v                                                                                                    |                                                    |  |
|   | certs-api-controller the certs API                                                                                                    | ~                                                  |  |
| [ | Certificates                                                                                                    | ^                                                  |  |
|   | GET /api/vl/certs/certificate-signing-request Get all Certificate Signing Requests from PAN                                                               | ~ ≜                                                |  |
|   | POST /api/vl/certs/certificate-signing-request Generate a Certificate Signing Request (CSR)                                                               | ~ ≞                                                |  |
|   | GET /api/vl/certs/certificate-signing-request/{hostName}/{id} Get the certificate signing request for a given ID                                          | ✓ ≜                                                |  |
|   | DELETE /api/vl/certs/certificate-signing-request/{hostName}/{id} Delete the certificate signing request for a given ID                                    | ✓ ≜                                                |  |
|   | OET /api/vl/certs/certificate-signing-request/export/{hostname}/{id} Export a CSR for a given CSR ID and hostname                                         | ~ ≜                                                |  |
|   | POST /api/vl/certs/certificate-signing-request/intermediate-ca Generate an intermediate CA CSR (certificate signing request)                              | ~ ≜                                                |  |
|   | POST /api/vl/certs/ise-root-ca/regenerate Regenerate entire internal CA certificate chain including root CA on the primary PAN and subordinate CAs on the | PSNs (Applicable only for internal CA service) 🗸 🗎 |  |
|   | POST /api/vl/certs/renew-certificate Renew certificates of OCSP responder and Cisco ISE Messaging Service                                                 | ✓ ≜                                                |  |
|   | POST /api/vl/certs/signed-certificate/bind Bind CA Signed Centificate                                                                                     | ~ ≞                                                |  |
|   | GET /api/vl/certs/system-certificate/{hostName} Get all system certificates of a particular mode                                                          | ^ ≜                                                |  |
|   | This API supports filtering, sorting and pagination.                                                                                                    |                                                    |  |

URI de API

Etapa 3: Aqui está o exemplo do código Python. Copie e cole o conteúdo. Substitua o IP, o nome de usuário e a senha do ISE. Salve como um arquivo python para executar.

Verifique a boa conectividade entre o ISE e o dispositivo que está executando o exemplo de código python.

<#root>

from requests.auth import HTTPBasicAuth import requests

requests.packages.urllib3.disable\_warnings()

if \_\_\_\_\_name\_\_\_ == "\_\_\_\_main\_\_\_":

url = "

https://10.106.33.92/api/v1/certs/system-certificate/ISE-DLC-CFME02-PSN

```
headers = {
   "Accept": "application/json", "Content-Type": "application/json"
   basicAuth = HTTPBasicAuth(
   "ApiAdmin", "Admin123"
)
   response = requests.get(url=url, auth=basicAuth, headers=headers, verify=False)
   print("Return Code:")
   print(response.status_code)
   print("Expected Outputs:")
   print(response.json())
```

Aqui está o exemplo de saídas esperadas.

...

```
Return Code:
200
Expected Outputs:
{'response': [{'id': '5b5b28e4-2a51-495c-8413-610190e1070b', 'friendlyName': 'Default self-signed saml server certificate - CN=SAML_ISE-DLC-CFME0
```

Obter Certificado Do Sistema De Um Nó Específico Por ID

Esta API fornece detalhes de um certificado de sistema de um nó específico com base em um nome de host e ID fornecidos.

Etapa 1: Informações necessárias para uma chamada à API.

| Método      | GET                                                                                                    |
|-------------|----------------------------------------------------------------------------------------------------|
| URL         | https:// <ise-pan-ip>/api/v1/certs/system-<br/>certificate/<ise-node-hostname>/<id-of-<br>Certificate&gt;</id-of-<br></ise-node-hostname></ise-pan-ip> |
| Credenciais | Usar credenciais de conta da API aberta                                                                                                    |
| Cabeçalhos  | Aceitar: application/json<br>Tipo de conteúdo: application/json                                                                                        |

Etapa 2: Localize o URL que é utilizado para recuperar o certificado de um nó específico com base no nome do host e ID fornecidos.

| Cisco ISE API - Certificates (III) (III) (IIII) (III) (IIII) (III) (III) (III) (III) (III) (III) |                         |
|----------------------------------------------------------------------------------------------------|-------------------------|
| Servers<br>https://10.106.33.92:44240 - Inferred Url V                                                                                                    |                         |
| certs-api-controller the certs API                                                                                                    | ~                       |
| Certificates                                                                                                    | ^                       |
| CET /api/vl/certs/certificate-signing-request Get all Certificate Signing Requests from PAN                                                                                                    | <ul> <li>✓ ≜</li> </ul> |
| POST /api/vl/certs/certificate-signing-request Generate a Certificate Signing Request (CSR)                                                                                                    | ✓ ≜                     |
| CET /api/vl/certs/certificate-signing-request/{hostName}/{id} Get the certificate signing request for a given ID                                                                                                    | ∨ ≜                     |
| DELETE /api/v1/certs/certificate-signing-request/{hostName}/{id} Delete the certificate signing request for a given ID                                                                                                    | ~ ≜                     |
| GET /api/vi/certs/certificate-signing-request/export/{hostname}/{id} Export a CSR for a given CSR ID and hostname                                                                                                    | ∨ ≜                     |
| POST /api/vi/certs/certificate-signing-request/intermediate-ca Generate an intermediate CA CSR (certificate signing request)                                                                                                    | <ul> <li>✓ ≜</li> </ul> |
| POST /api/v1/certs/ise-root-ca/regenerate Regenerate entire internal CA certificate chain including root CA on the primary PAN and subordinate CAs on the PSNs (Applicable only for internal CA service)                                                                                                    | ✓ ≜                     |
| POST /api/vl/certs/renew-certificate Renew certificates of OCSP responder and Cisco ISE Messaging Service                                                                                                    | ✓ ≜                     |
| POST /api/vl/certs/signed-certificate/bind Bind CA Signed Centificate                                                                                                    | ✓ ≜                     |
| GET /api/vl/certs/system-certificate/{hostName} Get all system certificates of a particular node                                                                                                    | <ul> <li>✓ ≜</li> </ul> |
| GET /api/v1/certs/system-certificate/{hostName}/{id} Get system certificate of a particular node by ID                                                                                                    | ^ ≜                     |
| This API provides details of a system certificate of a particular node based on given hostname and ID.                                                                                                    |                         |

URI de API

Etapa 3: Aqui está o exemplo do código Python. Copie e cole o conteúdo. Substitua o IP, o nome de usuário e a senha do ISE. Salve como um arquivo python para executar.

Verifique a boa conectividade entre o ISE e o dispositivo que está executando o exemplo de código python.

#### <#root>

from requests.auth import HTTPBasicAuth import requests requests.packages.urllib3.disable\_warnings() if \_\_name\_\_ == "\_\_main\_\_": url = "

```
https://10.106.33.92/api/v1/certs/system-certificate/ISE-DLC-CFME02-PSN/5b5b28e4-2a51-495c-8413-610190e1
" headers = {
    "Accept": "application/json", "Content-Type": "application/json"
    } basicAuth = HTTPBasicAuth(
    "ApiAdmin", "Admin123"
) response = requests.get(url=url, auth=basicAuth, headers=headers, verify=False) print("Return Code:")
```

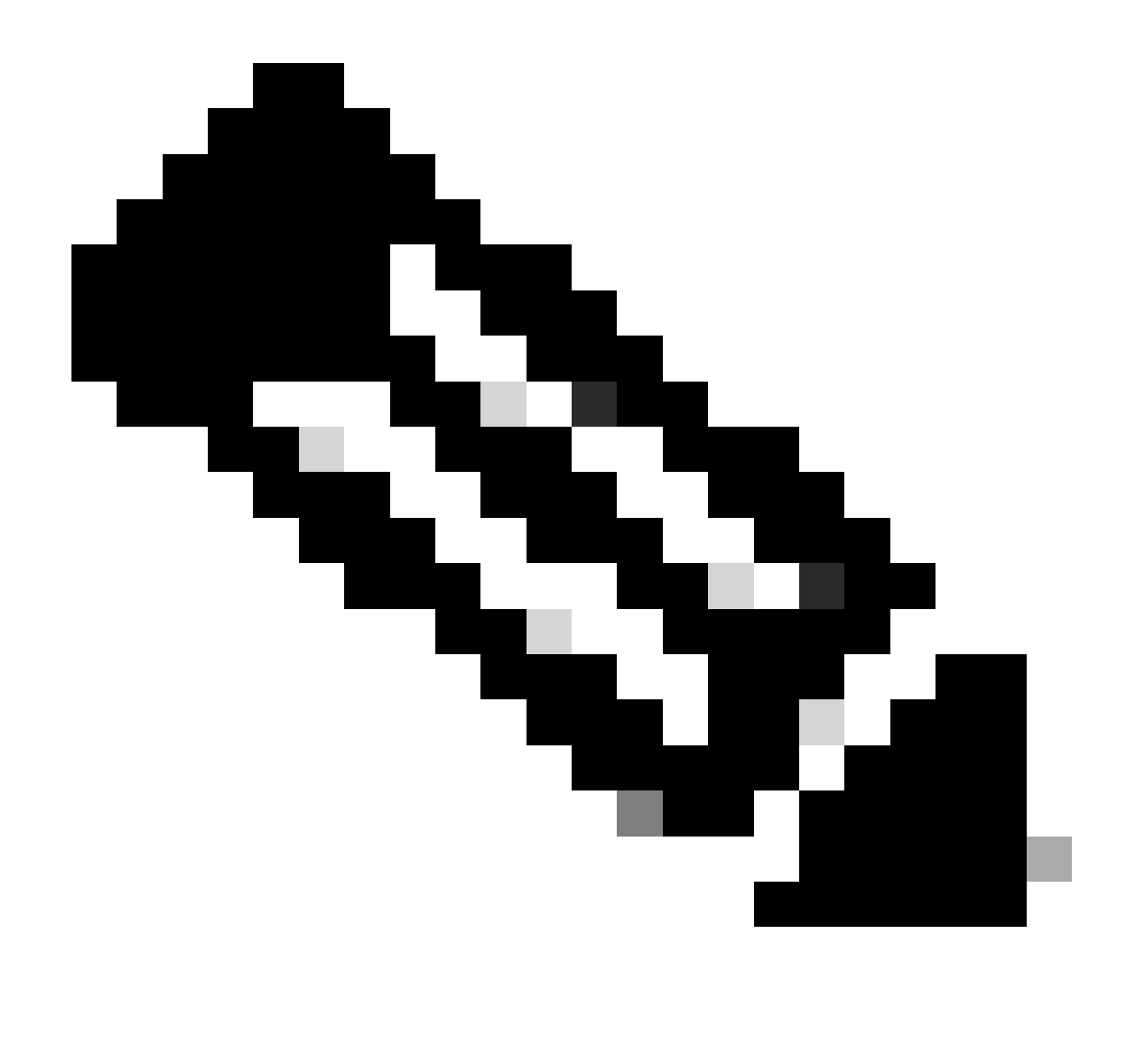

Observação: o ID é das saídas de API na etapa 3 de "Obter todos os certificados de sistema de um nó específico", por exemplo, 5b5b28e4-2a51-495c-8413-610190e1070b é "Default self-signed saml server certificate - CN=SAML\_ISE-DLC-CFME02-PSN.cisco.com".

Aqui está o exemplo de saídas esperadas.

Return Code: 200 Expected Outputs: {'response': {'id': '5b5b28e4-2a51-495c-8413-610190e1070b', 'friendlyName': 'Default self-signed saml server certificate - CN=SAML\_ISE-DLC-CFME02

Obter Lista De Todos Os Certificados De Confiabilidade

A API lista todos os certificados confiáveis do cluster do ISE.

Etapa 1: Informações necessárias para uma chamada à API.

| Método      | GET                                                                      |
|-------------|--------------------------------------------------------------------------|
| URL         | https:// <ise-pan-ip>/api/v1/certs/trusted-<br/>certificate</ise-pan-ip> |
| Credenciais | Usar credenciais de conta da API aberta                                  |
| Cabeçalhos  | Aceitar: application/json<br>Tipo de conteúdo: application/json          |

Etapa 2: Localize o URL utilizado para recuperar certificados confiáveis.

| POST       /api/vl/certs/ise-reat-carregenerate Regenerate entry internal CA certificate chain including root CA on the primary PAN and subordinate CAs on the PSNs (Applicable only for Internal CA service)       vi         POST       /api/vl/certs/renew-certificate       Renew certificate of OCSP responder and Cisco ISE Messaging Service       vi         POST       /api/vl/certs/signed-certificate/bind Bind CA Signed Certificate       vi       vi         GET       /api/vl/certs/system-certificate/bind Bind CA Signed Certificate       vi       vi         GET       /api/vl/certs/system-certificate/bind Bind CA Signed Certificate       vi       vi         GET       /api/vl/certs/system-certificate/(hostName)/(id) Get system certificate of a particular node       vi       vi         PUT       /api/vl/certs/system-certificate/(hostName)/(id) Update data for existing system certificate       vi       vi         PUT       /api/vl/certs/system-certificate/(hostName)/(id) Delets System Certificate ID       vi       vi         PUST       /api/vl/certs/system-certificate/seport Export a system certificate ID       vi       vi         POST       /api/vl/certs/system-certificate/seport Export a system certificate ID       vi       vi         POST       /api/vl/certs/system-certificate/seport Import system certificate ID       vi       vi         GET       /api/vl/certs/system-certificate/seport Import system certificate I                                                                                                    | POST /api/vl/certs/certific                                                                                                    | ste-signing-request/intermediate-ca Generate an intermediate CA CSR (certificate signing request)                                                                             | $\sim$ | e i | à |
|----------------------------------------------------------------------------------------------------|----------------------------------------------------------------------------------------------------|----------------------------------------------------------------------------------------------------|--------|-----|---|
| POST       /api/vl/certs/renew-certificate       Renew certificates       Image: Service         POST       /api/vl/certs/signed-certificate/bind       Bind CA Signed Certificate       Image: Service         GET       /api/vl/certs/system-certificate/(hostName)       Get all system certificates of a particular node       Image: Service         GET       /api/vl/certs/system-certificate/(hostName)/(id)       Get system certificate       Image: Service         PUT       /api/vl/certs/system-certificate/(hostName)/(id)       Delete System certificate       Image: Service         PUT       /api/vl/certs/system-certificate/(hostName)/(id)       Delete System certificate       Image: Service         PUT       /api/vl/certs/system-certificate/(hostName)/(id)       Delete System Certificate by ID and hostname       Image: Service         POST       /api/vl/certs/system-certificate/(hostName)/(id)       Delete System Certificate in D       Image: Service         POST       /api/vl/certs/system-certificate/(service selfsigned-certificate in D       Image: Service       Image: Service         POST       /api/vl/certs/system-certificate/import       Import system certificate in Cloco ISE       Image: Service         POST       /api/vl/certs/system-certificate/import       Import system certificates in Cloco ISE       Image: Service         GET       /api/vl/certs/system-certificate/import       Import s                                                                                                    | POST /api/vl/certs/ise-root                                                                                                    | -ca/regenerate Regenerate entire internal CA certificate chain including root CA on the primary PAN and subordinate CAs on the PSNs (Applicable only for internal CA service) | ~      | e i | à |
| POST       /api/v1/certs/signed-certificate/[hostName]       Get al system certificate of a particular node       in         GET       /api/v1/certs/system-certificate/[hostName]/[id]       Get system certificate of a particular node       in         GET       /api/v1/certs/system-certificate/[hostName]/[id]       Get system certificate of a particular node       in         GET       /api/v1/certs/system-certificate/[hostName]/[id]       Get system certificate of a particular node by ID       in         PUT       /api/v1/certs/system-certificate/[hostName]/[id]       Update data for existing system certificate       in         OLLETE       /api/v1/certs/system-certificate/[hostName]/[id]       Delete System Certificate by ID and hostname       in         POST       /api/v1/certs/system-certificate/export       Export a system certificate by ID and hostname       in         POST       /api/v1/certs/system-certificate/export       Export a system certificate by ID and hostname       in         POST       /api/v1/certs/system-certificate/export       Export a system certificate by ID and hostname       in         POST       /api/v1/certs/system-certificate/export       Export a system certificate iD       in         POST       /api/v1/certs/system-certificate/import       Import system certificate iD       in         POST       /api/v1/certs/system-certificate/ import system certificate in Cisco ISE <td>POST /api/vl/certs/renew-ce</td> <td>rtificate Renew certificates of OCSP responder and Cisco ISE Messaging Service</td> <td>~</td> <td>e i</td> <td>à</td>                                                                                                    | POST /api/vl/certs/renew-ce                                                                                                    | rtificate Renew certificates of OCSP responder and Cisco ISE Messaging Service                                                                                                | ~      | e i | à |
| GET       /api/vl/certs/system-certificate/{hostName}} Get all system certificates of a particular node        in         GET       /api/vl/certs/system-certificate/{hostName}/{id} Get system certificate of a particular node by ID        in         GET       /api/vl/certs/system-certificate/{hostName}/{id}       Update data for existing system certificate        in         PUT       /api/vl/certs/system-certificate/{hostName}/{id}       Update data for existing system certificate        in         GELETE       /api/vl/certs/system-certificate/{hostName}/{id}       Update data for existing system certificate        in         POST       /api/vl/certs/system-certificate/{hostName}/{id}       Update data for existing system certificate ID        in         POST       /api/vl/certs/system-certificate/generate-selfsigned-certificate Generate self-signed certificate in Cisco ISE        in         POST       /api/vl/certs/system-certificate/import       Import system certificates        in         CET       /api/vl/certs/system-certificate/import       Import system certificate in Cisco ISE        in         CET       /api/vl/certs/trusted-certificate       Cet is of all trusted certificates        in         This API supports Filtering. Sorting and Pagination.        in       in       in                                                                                                    | POST /api/vl/certs/signed-co                                                                                                    | ertificate/bind Bind CA Signed Centificate                                                                                                    | ~      | e i | à |
| GET       /api/vl/certs/system-certificate/{hostName}/{id}       Get system certificate of a particular node by ID          PUT       /api/vl/certs/system-certificate/{hostName}/{id}       Update data for existing system certificate          OELETE       /api/vl/certs/system-certificate/{hostName}/{id}       Delete System Certificate by ID and hostname          OELETE       /api/vl/certs/system-certificate/{hostName}/{id}       Delete System Certificate by ID and hostname          POST       /api/vl/certs/system-certificate/expert       Expont a system certificate iD          POST       /api/vl/certs/system-certificate/generate-selfsigned-certificate       Generate self-signed certificate in Clico ISE          POST       /api/vl/certs/system-certificate/import       Import system certificate in Clico ISE        if         POST       /api/vl/certs/system-certificate       Cell Int of all trusted certificates        if         POST       /api/vl/certs/trusted-certificate       Cell Int of all trusted certificates        if         This API supports Filtering. Sorting and Pagination.       Filtering and Sorting are supported for the following attributes:         if         * Supported       Supported Date Format: yyyAMA defH mm ss        Supported Date Format: yyyAMA defH mm ss          * Su                                                                                                    | GET /api/vl/certs/system-ce                                                                                                    | ertificate/{hostName} Get all system certificates of a particular node                                                                                                    | $\sim$ | e i | à |
| PUT       /api/vl/certs/system-certificate/{hostName}/{id}       Update data for existing system certificate        in         DELETE       /api/vl/certs/system-certificate/{hostName}/{id}       Delete System Certificate by ID and hostname        in         POST       /api/vl/certs/system-certificate/knowth agiven a certificate D        in         POST       /api/vl/certs/system-certificate/export       Export a system certificate Centrate self-signed certificate in Cisco ISE        in         POST       /api/vl/certs/system-certificate/import       Import system certificate in Cisco ISE        in         POST       /api/vl/certs/system-certificate       Cell for all trusted certificates        in         POST       /api/vl/certs/system-certificate       Cell for all trusted certificates        in         POST       /api/vl/certs/system-certificate       Cell for all trusted certificates        in         This API supports Fillering. Sorting and Pagination.        Fillering and Sorting are supported for the following attributes:        in         • Supported       Set Set Set Set Set Set Set Set Set Set                                                                                                    | GET /api/vl/certs/system-co                                                                                                    | <pre>prtificate/{hostName}/{id} Get system certificate of a particular node by ID</pre>                                                                                       | ~      | - 1 | à |
| OELETE /api/vl/certs/system-certificate/{hostName}/{id} Delete System Certificate by ID and hostname          POST /api/vl/certs/system-certificate/export Export a system certificate bit a given a certificate ID          POST /api/vl/certs/system-certificate/generate-selfsigned-certificate Generate self-signed certificate in Cisco ISE          POST /api/vl/certs/system-certificate/generate-selfsigned-certificate in Cisco ISE          POST /api/vl/certs/system-certificate/import Import system certificate in Cisco ISE          GET /api/vl/certs/trusted-certificate       Cell Int of all trusted certificates         This API supports Filtering. Sorting and Pagination.         Filtering and Sorting are supported for the following attributes:         • Supported Date Format yyyAMA del Hum rss         • Supported Date Format yyyAMA del Hum rss         • Supported Date Format yyyAMA del Hum rss         • Supported Date Format yyyAMA del Hum rss         • Supported Date Format yyyAMA del Hum rss         • Supported Date Format yyyAMA del Hum rss         • Supported Date Format yyyAMA del Hum rss         • Supported Date Format yyyAMA del Hum rss         • Supported Date Format yyyAMA del Hum rss                                                                                                    | PUT /api/v1/certs/system-co                                                                                                    | <pre>artificate/{hostName}/{id} Update data for existing system certificate</pre>                                                                                             | $\sim$ | e i | h |
| POST       /api/vl/certs/system-certificate/export       Export a system certificate ID          POST       /api/vl/certs/system-certificate/generate-selfsigned-certificate       Generate self-signed certificate in Cisco ISE          POST       /api/vl/certs/system-certificate/import       Import system certificate in Cisco ISE        in         POST       /api/vl/certs/system-certificate/import       Import system certificate in Cisco ISE        in         CET       /api/vl/certs/trusted-certificate       Cet I del that de certificates        in         This API supports Filtering. Sorting and Pagination.        Filtering and Sorting are supported for the following attributes:        in         • Supported        Supported Date Format_tyywAM-dd H4 mm st        in         • Supported       Cate Contents       Cate Contents       Cate Contents        in         • Supported       Cate Contents       Cate Contents       Cate Contents        in         • Supported       Cate Contents       Cate Contents       Cate Contents        in         • Supported       Cate Contents       Cate Contents       Cate Contents        in         • Supported       Cate Contents       Cate Contents                                                                                                    | DELETE /api/vl/certs/system-co                                                                                                    | ertificate/{hostName}/{id} Delete System Certificate by ID and hostname                                                                                                    | $\sim$ | e i | h |
| POST       /api/vl/certs/system-certificate/generate-selfsigned-certificate       Centrals self-signed certificate in Cisco ISE       integration         POST       /api/vl/certs/system-certificate/import       Import system certificate in Cisco ISE       integration         CET       /api/vl/certs/trusted-certificate       Get list of all trusted certificates       integration         This API supports Filtering. Sorting and Pagination.       Filtering and Sorting are supported for the following attributes:       integration         • Integration       Sorting and Sorting are supported for the following attributes:       • Supported Date Format: typy-MA-dd HK mm tst         • Support       * Support       • Support         • Support       • Support       • Or Total T                                                                                                    | POST /api/v1/certs/system-co                                                                                                    | ertificate/export Export a system certificate with a given a certificate ID                                                                                                   | ~      | e i | à |
| POST       /api/vl/certs/system-certificate/import Import system certificate in Cisco ISE        Import System certificate        Import System certificate        Impo                                                                                                    | POST /api/v1/certs/system-co                                                                                                    | artificate/generate-selfsigned-certificate Generate self-signed certificate in Cisco ISE                                                                                      | ~      | e i | à |
| GET       /spi/vl/certs/trusted-certificate       Cet list of all trusted certificates       A list         This API supports Filtering, Sorting and Pagination.       Filtering and Sorting are supported for the following attributes:       Image: State of the following attributes:       Image: State of the following attributes:                                                                                                    | POST /api/v1/certs/system-co                                                                                                    | artificate/import Import system certificate in Cisco ISE                                                                                                    | ~      | e i | à |
| This API supports Filtering, Sorting and Pagination.  Filtering and Sorting are supported for the following attributes:      testing/Name     support     support | GET /api/v1/certs/trusted-                                                                                                    | zertificate Cet list of all trusted cartificates                                                                                                    | ^      | . 1 | à |
| Filtering and Sorting are supported for the following attributes:<br>• transflyame<br>• subject<br>• issuedTo<br>• issuedTo<br>• subject Date Format: yyy=MM-dd HH mm:ss<br>• Supported Date Format: ED, NED, 01 and L1<br>• environment: ED, NED, 01 and L1                                                                                                    | This API supports Filtering, Sorting and Pag                                                                                                    | ination.                                                                                                    |        |     |   |
| Supported Date Format; yvyv MM-dd HH rmm:ss     Supported Qoratives: EQ, VEQ, Q, T and LT     status     o Allowed values: enabled, disabled     o Supported Operators: EQ, NEQ                                                                                                    | Filtering and Sorting are supported for the fo<br>studyed<br>studyed<br>valid<br>valid<br>valid<br>supported Operators: EQ. NEQ. of<br>supported Operators: EQ. NEQ. of<br>supported Operators: EQ. NEQ. of<br>More values:<br>Altered Operators: EQ. NEQ. of<br>supported Operators: EQ. NEQ. of<br>supported Operators: EQ. NEQ. of<br>supported Operators: EQ. NEQ. | Howing attributes:<br>d HR mm ss<br>and LT<br>and LT                                                                                                    |        |     |   |

URI de API

Etapa 3: Aqui está o exemplo do código Python. Copie e cole o conteúdo. Substitua o IP, o nome de usuário e a senha do ISE. Salve como um arquivo python para executar.

Verifique a boa conectividade entre o ISE e o dispositivo que está executando o exemplo de código python.

#### <#root>

```
from requests.auth import HTTPBasicAuth import requests requests.packages.urllib3.disable_warnings() if __name__ == "__main__": url = "
https://10.106.33.92/api/v1/certs/trusted-certificate
" headers = {
    "Accept": "application/json", "Content-Type": "application/json"
} basicAuth = HTTPBasicAuth(
```

```
"ApiAdmin", "Admin123"
```

) response = requests.get(url=url, auth=basicAuth, headers=headers, verify=False) print("Return Code:")

Aqui está o exemplo de saídas esperadas.(Omitido)

Return Code: 200 Expected Outputs: {'response': [{'id': '147d97cc-6ce9-43d7-9928-8cd0fa83e140', 'friendlyName': 'VeriSign Class 3 Public Primary Certification Authority', 'subject': 'CN=Ver

### Obter Certificado de Confiança por ID

Esta API pode exibir detalhes de um Certificado de Confiança com base em uma determinada ID.

Etapa 1: Informações necessárias para uma chamada à API.

| Método      | GET                                                                                                    |
|-------------|----------------------------------------------------------------------------------------------------|
| URL         | https:// <ise-pan-ip>/api/v1/certs/trusted-<br/>certificate/<id-of-certificate></id-of-certificate></ise-pan-ip> |
| Credenciais | Usar credenciais de conta da API aberta                                                                          |
| Cabeçalhos  | Aceitar: application/json<br>Tipo de conteúdo: application/json                                                  |

Etapa 2: Localize o URL que é utilizado para recuperar informações de implantação.

| Cisco ISE API - Certificates                                                                                                    |                         |
|----------------------------------------------------------------------------------------------------|-------------------------|
| Servers<br>https://10.106.33.92:44240 - Inferred Url v                                                                                                    |                         |
| certs-api-controller the certs API                                                                                                    | ~                       |
| Certificates                                                                                                    | ^                       |
| GET /api/vl/certs/certificate-signing-request Get all Certificate Signing Requests from PAN                                                                                                    | ∨ ≜                     |
| POST /api/vl/certs/certificate-signing-request Generate a Certificate Signing Request (CSR)                                                                                                    | <ul> <li>↓ ≜</li> </ul> |
| GET /api/vl/certs/certificate-signing-request/{hostName}/{id} Get the certificate signing request for a given ID                                                                                         | ∨ ≜                     |
| DELETE /api/vl/certs/certificate-signing-request/{hostName}/{id} Delete the certificate signing request for a given ID                                                                                   | ∨ ≜                     |
| GET /api/v1/certs/certificate-signing-request/export/{hostname}/{id} Export a CSR for a given CSR ID and hostname                                                                                        | ∨ ≜                     |
| POST /api/vl/certs/certificate-signing-request/intermediate-ca Generate an intermediate CA CSR (certificate signing request)                                                                             | × 🗎                     |
| POST /api/vl/certs/ise-root-ca/regenerate Regenerate entire internal CA certificate chain including root CA on the primary PAN and subordinate CAs on the PSNs (Applicable only for internal CA service) | <b>∨</b> ≜              |
| POST /api/vl/certs/renew-certificate Renew certificates of OCSP responder and Cisco ISE Messaging Service                                                                                                | <b>∨ ≜</b>              |
| POST /api/vl/certs/signed-certificate/bind Bind CA Signed Certificate                                                                                                    | <b>∨</b> ≜              |
| GET /api/vl/certs/system-certificate/{hostName} Get all system certificates of a particular node                                                                                                    | ~ ≜                     |
| GET /api/vl/certs/system-certificate/{hostName}/{id} Get system certificate of a particular node by ID                                                                                                   | ^ ≜                     |
| This API provides details of a system certificate of a particular node based on given hostname and ID.                                                                                                   |                         |

URI de API

Etapa 3: Aqui está o exemplo do código Python. Copie e cole o conteúdo. Substitua o IP, o nome de usuário e a senha do ISE. Salve como um arquivo python para executar.

Verifique a boa conectividade entre o ISE e o dispositivo que está executando o exemplo de código python.

#### <#root>

from requests.auth import HTTPBasicAuth import requests requests.packages.urllib3.disable\_warnings() if \_\_name\_\_ == "\_\_main\_\_": url = "

```
https://10.106.33.92/api/v1/certs/trusted-certificate/147d97cc-6ce9-43d7-9928-8cd0fa83e140
```

" headers = {

```
"Accept": "application/json", "Content-Type": "application/json"
```

} basicAuth = HTTPBasicAuth(

"ApiAdmin", "Admin123"

```
) response = requests.get(url=url, auth=basicAuth, headers=headers, verify=False) print("Return Code:")
```

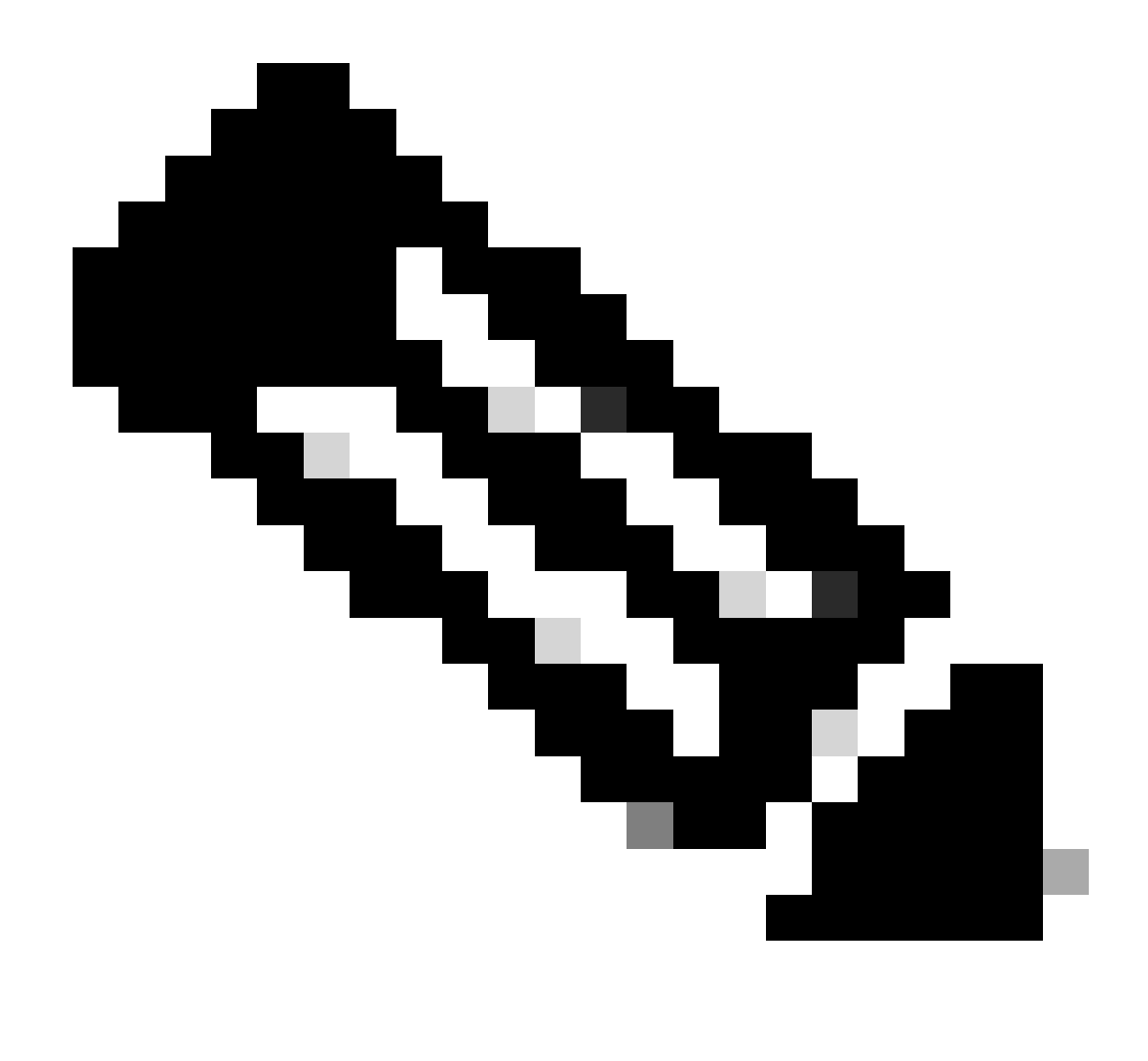

**Observação**: a ID é de saídas de API na etapa 3 de "Obter lista de todos os certificados confiáveis", por exemplo, 147d97cc-6ce9-43d7-9928-8cd0fa83e140 é "VeriSign Class 3 Public Primary Certification Authority".

Aqui está o exemplo de saídas esperadas.

Return Code: 200 Expected Outputs: {'response': {'id': '147d97cc-6ce9-43d7-9928-8cd0fa83e140', 'friendlyName': 'VeriSign Class 3 Public Primary Certification Content of the second second seco

Troubleshooting

Para solucionar problemas relacionados às APIs abertas, defina **oNível de Log** para theapiservicecomponent paraDEBUGin theDebug Log janela de Configuração.

Para habilitar a depuração, navegue até Operations -> Troubleshoot -> Debug Wizard -> Debug Log Configuration -> ISE Node -> apiservice.

| ≡     | dentity Services I                     | Engine                                              |           | Op                            | erations / Troub  | leshoot                                                                 |                                 | 🔺 License Warning      | Q | ۵ | 0    | Q        | R       |
|-------|----------------------------------------|-----------------------------------------------------|-----------|-------------------------------|-------------------|-------------------------------------------------------------------------|---------------------------------|------------------------|---|---|------|----------|---------|
| Щ     | Bookmarks                              | Diagnostic Tools Download Lo                        | gs De     | bug Wizard                    |                   |                                                                         |                                 |                        |   |   |      |          |         |
|       | Dashboard<br>Context Visibility        | Debug Profile Configuration Debug Log Configuration | Node List | sise-bgl-cfmeo1-pan.s         | nfiguration       |                                                                         |                                 |                        |   |   |      |          |         |
| 0     | Operations<br>Policy<br>Administration |                                                     | 0 Edit    | Seset to Default              | Log Filter Enable | Log Filter Disable                                                      |                                 |                        |   |   | AI N | 0<br>- 7 | \$<br>7 |
| -file | Work Centers                           |                                                     | 0         | Component Name                | A Log Level INFO  | Description<br>RBAC resource access filter                              | Log file Name                   | Log Filter<br>Disabled |   |   |      | Î        |         |
| ?     | Interactive Help                       |                                                     | 0         | Active Directory              | WARN              | Active Directory client internal messages                               | ad_agent.log                    | Disabled               |   |   |      |          |         |
|       |                                        |                                                     | 0         | admin-infra                   | INFO              | infrastructure action messages                                          | ise-psc.log                     | Disabled               |   |   |      |          |         |
|       |                                        |                                                     | 0         | admin-license<br>al-analytics | INFO              | License admin messages<br>Al Analytics                                  | ise-psc.log<br>ai-analytics.log | Disabled               |   |   |      |          |         |
|       |                                        |                                                     | 0         | anc api-gateway               | INFO              | Adaptive Network Control (ANC) debug<br>API Gateway native objects logs | ise-psc.log<br>api-gateway.log  | Disabled<br>Disabled   |   |   |      |          |         |
|       |                                        |                                                     | •         | apiservice                    | DEBUG             | ISE API Service logs<br>Bootstrap wizard messages Save Can              | api-service.log                 | Disabled               |   |   |      |          |         |
|       |                                        |                                                     | 0         | ca-service                    | INFO              | CA Service messages                                                     | caservice.log                   | Disabled               |   |   |      |          |         |

Depuração do Serviço de API

Para fazer o download de logs de depuração, navegue até Operations -> Troubleshoot -> Download Logs -> ISE PAN Node -> Debug Logs.

| ≡    | dentity Services   | Engine | Ð            |               | Operations / Troubleshoot |                                                  |                        |         |                          |        | Q | ۵ ( | D Q | A |
|------|--------------------|--------|--------------|---------------|---------------------------|--------------------------------------------------|------------------------|---------|--------------------------|--------|---|-----|-----|---|
| Щ    | Bookmarks          | Diagr  | nostic Tools | Download Logs | Debug Wiza                | ird                                              |                        |         |                          |        |   |     |     |   |
| - 22 | Dashboard          |        | ISE-B        | GL-CFME01-PAN |                           |                                                  |                        |         |                          |        |   |     |     |   |
| 15   | Context Visibility |        | ISE-B        | GL-CFME02-MNT | Delete                    | e <sup>3</sup> Expand All ≤>Col                  | lapse All              |         |                          | 61-c   |   |     |     |   |
| *    | Operations         |        | ISE-D        | CFME02-PSN    | Debug                     | Log Type                                         | Log File               |         | pescription              | Size   |   |     |     |   |
| 0    | Policy             |        | ISE-R        | TP-CFME01-PAN | ✓ Applicatio              | n Logs                                           |                        |         |                          |        |   |     |     | - |
| 20   | Administration     |        | ISE-R        | TP-CFME02-MNT | > ad_                     | agent (1) (100 KB)                               |                        |         |                          |        |   |     |     |   |
| đ    | Work Centers       |        | ×.           |               | > ai-a                    | analytics (11) (52 KB)<br>-gateway (16) (124 KB) |                        |         |                          |        |   |     |     | 1 |
|      |                    |        |              |               | ∨ api                     | -service (13) (208 KB)                           |                        | _       |                          |        |   |     |     |   |
| (?)  | Interactive Help   |        |              |               |                           |                                                  | api-service (all logs) | AP      | 9 Service debug messages | 208 KB |   |     |     |   |
|      |                    |        |              |               |                           |                                                  | api-service.log        |         |                          | 12 KB  |   |     |     |   |
|      |                    |        |              |               |                           |                                                  | api-service.log.2024-  | 03-24-1 |                          | 4.0 KB |   |     |     |   |
|      |                    |        |              |               |                           |                                                  | api-service.log.2024-  | 04-07-1 |                          | 4.0 KB |   |     |     |   |
|      |                    |        | 1            |               | -                         |                                                  |                        |         |                          |        |   |     |     |   |

Logs de depuração de download

### Sobre esta tradução

A Cisco traduziu este documento com a ajuda de tecnologias de tradução automática e humana para oferecer conteúdo de suporte aos seus usuários no seu próprio idioma, independentemente da localização.

Observe que mesmo a melhor tradução automática não será tão precisa quanto as realizadas por um tradutor profissional.

A Cisco Systems, Inc. não se responsabiliza pela precisão destas traduções e recomenda que o documento original em inglês (link fornecido) seja sempre consultado.